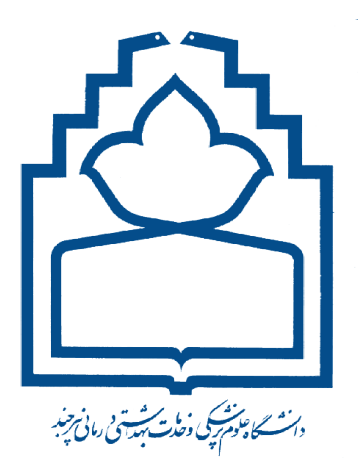

مدیریت آمار و فناوری اطلاعات و ارتباطات

گروه نرم افزار و پرتال

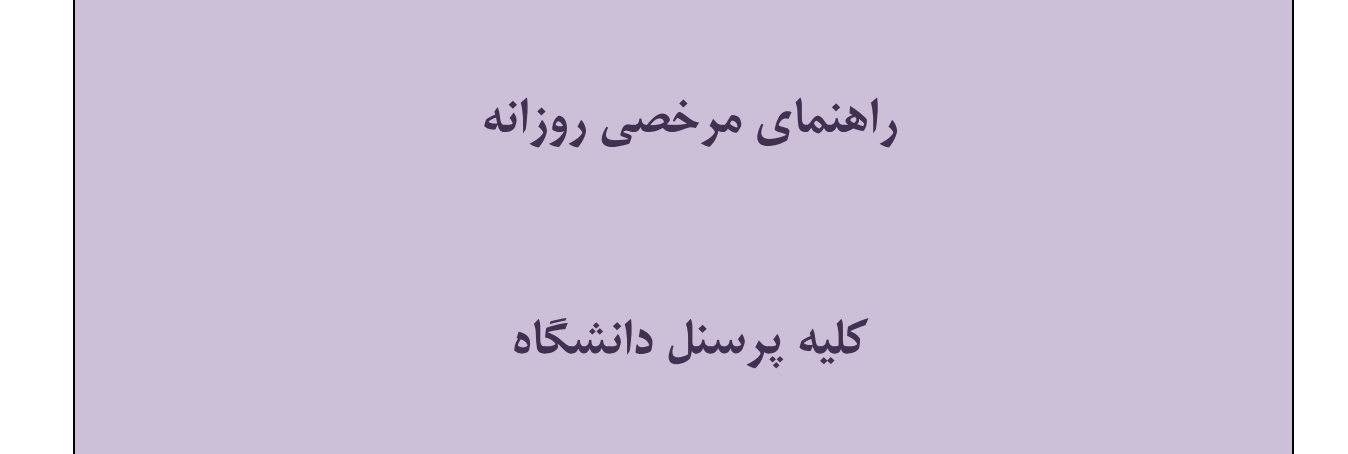

با توجه به راه اندازی فرآیند اتومات درخواست مرخصی، امکان ثبت، ویرایش و لغو مرخصی برای کلیه پرسنل شاغل (رسمی/پیمانی/قراردادی) در دانشگاه ایجاد گردید. برای افرادی که یوزر دبیرخانه الکترونیک دارند، امکان ثبت، ویرایش و لغو مرخصی هم از طریق سایت و هم از طریق دبیرخانه الکترونیک (مانند قبل) وجود دارد. برای افرادی که یوزر دبیرخانه الکترونیک ندارند، امکان درخواست مرخصی فقط از طریق سایت دانشگاه می باشد.

| ٢ | رود از طریق دبیرخانه الکترونیک                                                    |
|---|-----------------------------------------------------------------------------------|
| ٢ | بت درخواست مرخصي از طريق دبيرخانه الكترونيک                                       |
| ٣ | ئزارش مرخصي از طريق دبيرخانه الكترونيكينار المستحمد المستحمد المستحمد المستحم الم |
| ۵ | صلاحیه / لغو مرخصی از طریق دبیرخانه الکترونیک                                     |
| ۶ | رود از طریق سایت دانشگاه                                                          |
| ٧ | بت درخواست مرخصی از طریق سایت دانشگاه ا                                           |
| ٨ | ئزارش مرخصی از طریق سایت دانشگاه منابع می مرخصی از طریق سایت دانشگاه              |
| ١ | طلاحیه / لغو مرخصی از طریق سایت دانشگاه                                           |

ورود از طريق دبيرخانه الكترونيك

گام اول: از صفحه اصلی سایت دانشگاه، به قسمت "کارکنان" رفته و روی لینک" دبیرخانه الکترونیک" کلیک نمایید و یا آدرس <u>http://oas.bums.ac.ir</u> را در یک مرورگر (Internet Explorer, Firefox, Chrome) تایپ کنید.

|                     |                                             |                               |                                      | گروه ها      |
|---------------------|---------------------------------------------|-------------------------------|--------------------------------------|--------------|
|                     | خدمات الكترونيكى                            | آموز ش/پژوهش                  | ساير                                 |              |
| الموزش              | <ul> <li>دبیرخانه الکترونیک</li> </ul>      | 🖕 پرتال آموزش الکترونیکی      | 🖕 وب دا – پایگاه اطلاع رسانی دانشگاه | اساتىد : 🞝 😫 |
|                     | <ul> <li>خدمات الکترونیک کارکنان</li> </ul> | 🖕 تقویم آموزشی کارکنان        | 🖕 گروه کوهنور دی دانشگاه             |              |
| -                   | 🖕 نظام پیشنهادات                            | 🖕 منابع اطلاعاتی              | 🖕 لیست مهمانسر اهای علوم پز شکی کشور |              |
|                     | 🖕 سامانه اتوماسیون آماری(فر ابر)            | 🖕 کتابخانه                    | 🧉 روزنامه های و جراید                | 🐸 - standala |
| خ پروهش             | 🖕 پست الکترونیک دانشگاه                     | 🖕 مرکز آموزش مجازی دانشگاهیان | 🖕 کمیتہ رفاہ                         |              |
|                     | 🖕 سامانہ خدمات الکترونیکی منابع انسانی      |                               | 🖕 دفتر امور بانوان دانشگاه           |              |
|                     | 🖕 سامانہ حضور و غیاب کارکنان                |                               | 🖕 جلسات رزرو شده سالن های دانشگاه    |              |
| 🞽 دانشجویی و فرهنگی | 🖕 تغییر کلمہ عبور کاربر ان                  |                               |                                      | کارکتان ا    |
|                     | 🖕 سامانه گز ارشگیری کاربر ان اینترنت        |                               |                                      |              |
|                     | 🖕 FTP دانشگاه                               |                               |                                      | *            |
| 🎎 پشتيبانۍ و رفاهۍ  | 🖕 دفترچہ تلفن (اینتر انت)                   |                               |                                      | عموم 🔥       |
|                     | 🖕 سامانہ ارزیابی عملکر د کارکنان            |                               |                                      |              |
|                     | 🖕 سامانہ برنامہ ریزی منابع انسانی           |                               |                                      |              |
| 💎 سلامت             | 🖕 سامانہ ثبت تجارب مدیر ان سلامت کشور       |                               |                                      | پيوندها 🔗    |
|                     | 🧄 سامانہ نقل و انتقالات                     |                               |                                      |              |

**گام دوم:** در پنجره باز شده یوزر و پسورد دبیرخانه خود را تایپ نموده و آنگاه دکمه ورود را کلیک کنید.

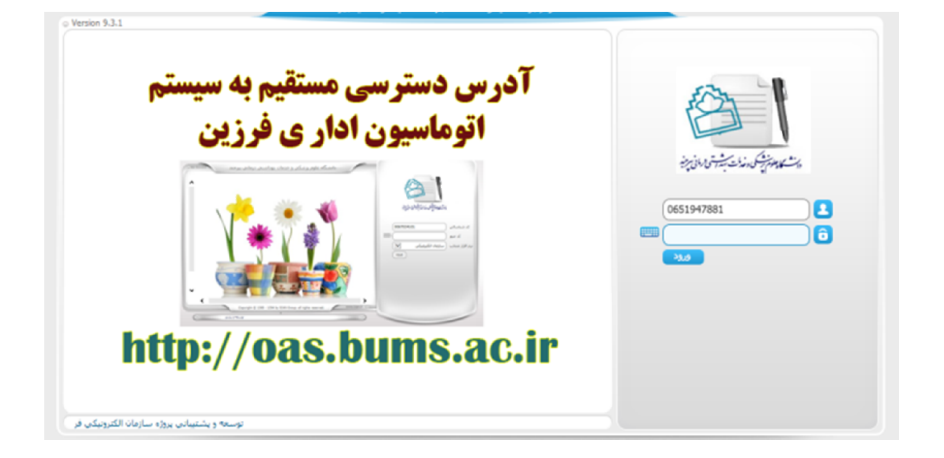

**تنکته:** کلیه پرسنل مجوز ورود به دبیرخانه را ندارند، فقط افرادی که کدکاربری و رمز عبور دارند، می توانند وارد دبیرخانه الکترونیک شوند.

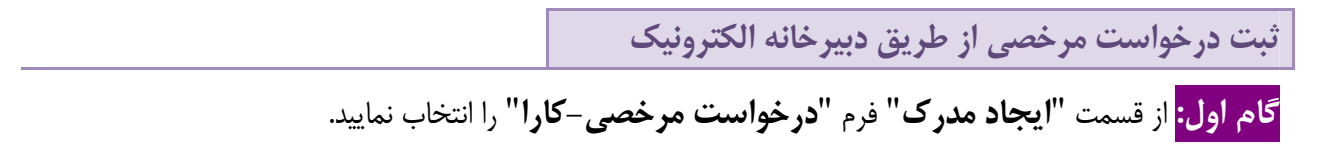

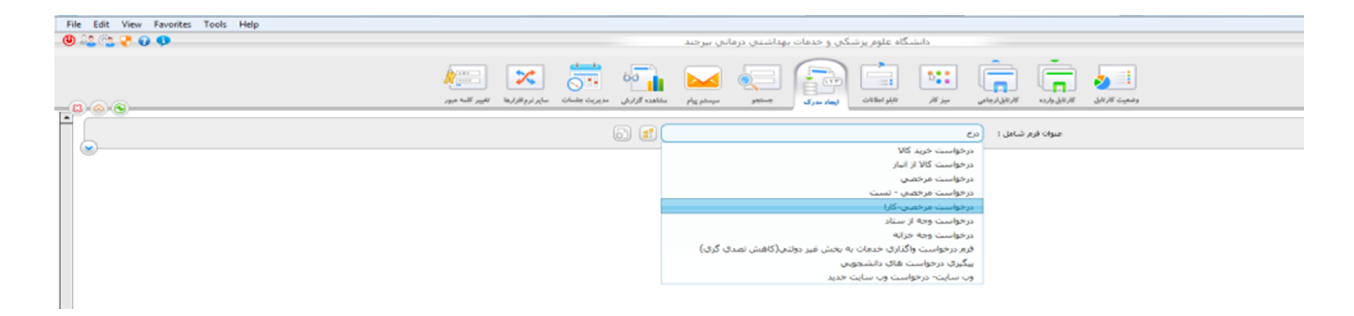

**گام دوم:** در فرم باز شده، فقط نوع مرخصی، تاریخ مرخصی و جانشین (اختیاری می باشد) را انتخاب کرده و دکمه "**ثبت و ادامه**" را بزنید.

|                                                                                                    | ابجاد مذرك                                                                                                    |
|----------------------------------------------------------------------------------------------------|----------------------------------------------------------------------------------------------------|
| ۲۲۹۷ - ۶۰ ۱۸)                                                                                                    | تاریخ<br>بندی افرم درخواست مرخصی روزانه<br>بندیشناندر:                                                                                                    |
| وضعیت در خواست ۱<br>در حال تکمیل فرم<br>درخواست                                                                                          | ۱-انتخاب ۲-درخواست ) جدید ) اصلاحیه ) لغوانتخاب                                                                                                    |
| راهنمای سریع<br>همکار محترم اطلا بعد از<br>تکمیل بندهای ۱. قو4<br>دکمه دلیت و ادامه را<br>کلیک نموده و پس از آن<br>دنده مشروع فراینده را | کد ملی:<br>کد ملی:<br>نام و نام خانوادگی:<br>واحد محل خدمت: (حوزه ریاست                                                                                                    |
| برب.<br>افرایند مرخمی در یک تگاه                                                                                                    | ۲-اطلاعات برخصی           ۲-اطلاعات برخصی           ۱۳ سنجدانی           سنجدانی           سنجدانی |
| راهنمای مرخصی روز اله                                                                                                    | در خصوص مرخمی های استفلاجی، تایمان، اضطرابی اصل مدارک مرتبط را پس از تایید مسلول ولحد به ولحد امور مرخمی ها تحول نمایید<br>- ۲-جانشین                                                                                                    |
| مرخصی در کارا ثبت شود؟<br>C بلی                                                                                                    | نام ونام خانوادگی :<br>این مادامه جا این مادامه جاید این است معده ۹                                                                                                    |

با راه اندازی فرآیند به صورت اتومات، دیگر نیازی به انتخاب "مدیر/مسئول واحد" نیست و با زدن دکمه "شروع فرآیند" مرخصی به صورت اتومات به "تایید کننده میانی/نهایی(که توسط امور اداری حوزه تعیین شده است) ارجاع داده می شوند.

تنکته: در صورتی که فردی را به عنوان جانشین انتخاب نمایید، یوزری در دبیرخانه الکترونیک داشته باشد جهت تایید به جانشین ارسال می گردد و اگر جانشین یوزر در دبیرخانه الکترونیک نداشته باشد مستقیم به تایید کننده میانی/نهایی ارسال می گردد.

گزارش مرخصی از طریق دبیرخانه الکترونیک

**گام اول:** برای اطلاع از تایید کننده مرخصی خود و زیرمجموعه و امور اداری حوزه خود و دیگر گزارشات مربوط به مرخصی از قسمت "جستجو"، "جستجوی ویژه" را انتخاب کرده و س<mark>ری</mark>وی دکمه "مرخصی روزانه" کلیک نمایید:

|                     | (Internet) | Contrast day 7: (1) he man 2: (1) he marked by 2 |
|---------------------|------------|--------------------------------------------------|
|                     |            | 1 (gas san                                       |
| ارتات سازمان        | السن ال    |                                                  |
|                     |            |                                                  |
|                     |            | -                                                |
| dalamilia 👰 Malaina | = 🔝 📍 🚝 🖾  |                                                  |
|                     |            | 100                                              |

<mark>گام دوم:</mark> در صفحه باز شده لیست گزارشات زیر را می بینید و باکلیک روی هر کدام می توانید گزارش مربوطه را مشاهده نمایید.

| گزارش مرخصی روزانه                  |
|-------------------------------------|
|                                     |
| <u>گزارش مرخصی خودم و زیرمجموعه</u> |
| لیست گارشناسان امور اداری           |

- **گزارش مرخصی خودم**: گزارش مرخصی هایی از طریق این فرآیند ثبت شده است.
- تایید کننده مرخصی خودم و زیرمجموعه: چنانچه تایید کننده مرخصی خودتان یا زیرمجموعه نیاز به تغییر داشته باشد به امور اداری خود جهت اصلاح موارد مراجعه نمایید.
- م لیست کارشناسان امور اداری: کلیه کارشناسان امور اداری (مجوز تغییر و تعریف تایید کننده میانی/نهایی را دارند)
   در این لیست قابل مشاهده می باشند.
- معتمد دارند به تایید پزشک معتمد دارند به مرخصی های استعلاجی که نیاز به تایید پزشک معتمد دارند به صورت اتومات به این افراد ارسال می گردد.

**گام سوم:** فقط در گزارش "مرخصی خودم" قابلیت انتخاب شروط گزارش را خواهید داشت.

| «پارامترهاي ورودي گزارش» |                                |
|--------------------------|--------------------------------|
|                          | نوع مرخصی برابر است با : 🛛 همه |
| Ø                        | از تاريخ: بزرگتر مساوي :       |
| Ø                        | لغايت تاريخ: كوچكتر مساوي :    |
|                          | شماره درخواست شامل :           |
|                          |                                |

بعد از انتخاب نوع مرخصی ، تاریخ مرخصی و شماره درخواست دکمه "اجرای گزارش" را کلیک نمایید.

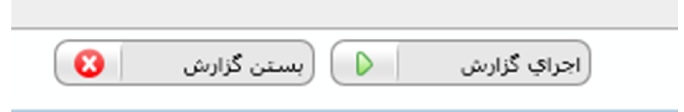

در لیست مشاهده شده شماره درخواست، تاریخ درخواست و .... را می توانید مشاهده نمایید. با کلیک بر روی "مشاهده درخواست" ، گردش مرخصی خود و سایر اطلاعات را می توانید ببینید.

| فشاقده درخواست | وفعبت وركواست :                   | نعداد روز | لغابت تاريخ | از تاريخ:  | نزع فرخصي | نام و نام ځانوادگې: | تاريخ درخواست | شفاره درخواست |
|----------------|-----------------------------------|-----------|-------------|------------|-----------|---------------------|---------------|---------------|
| مشاهدة درخواست | درخواست مرخصى مورد تابيد نمى باشد | 17        | 1396/09/20  | 1396/09/04 |           |                     | 1395/09/05    | 96/24988      |
|                |                                   |           |             |            |           |                     |               |               |
|                |                                   |           |             |            |           |                     |               |               |

| خانه الكترونيك | طريق دبير | مرخصی از | اصلاحيه / لغو |
|----------------|-----------|----------|---------------|
|----------------|-----------|----------|---------------|

**اصلاحیه:** بمنظور تغییر تاریخ و نوع مرخصی، پس از باز کردن فرم مرخصی از قسمت نوع درخواست " **اصلاحیه**" را انتخاب نموده و از کادر نشان داده شده، مرخصی ای که قصد ویرایش آن را دارید، انتخاب نمایید. سپس بندهای ۲ و ۳ را تکمیل نموده و در بند ۳ حتما <u>تاریخ های</u> <u>جدید</u> را وارد کنید. پس از زدن ثبت و ادامه روی شروع فرآیند کلیک کنید.

| ابجاد مدرك                                                                                                    |
|----------------------------------------------------------------------------------------------------|
| قریغ (۸/ ۱۳۹۷ این ا<br>فرم درخواست مرخصی روزانه<br>د ۱۹۹۰ د د                                                                                                    |
| محمد بدیانی<br>ا - انوع درخواست ) جدید ) اصلاحیه ) لغو درخواست ، مرخصی استحقاقی - این ونعید درخواست ،<br>اینخاب                                                                                                    |
| درخواست مرتضی استحقاقی ۲۰ (۲۲ (۲۷ ۲۷) تا تاریخ ۲/۲۹/۱۷ تا تاریخ ۲/۲۹/۱۷ تا تا تاریخ ۲/۲۹/۱۷ تا تاریخ ۲/۲۹/۱۷ تا تاریخ ۲/۲۹ تا تاریخ ۲/۲۹ تا تاریخ ۲/۲۹ تا تاریخ ۲/۲۹ تا تاریخ ۲/۲۹ تا تاریخ ۲/۲۹ تا تاریخ |
| كدعلى:<br>كدعلى:<br>المالايد ودۇنات مرخص استخلاقي از تاريخ ۲/۱۹۰/۵۰ تا تاريخ ۲/۱۹۰/۵۰ ما تاريخ ۲/۱۹۰/۵۰ ما تاريخ ۲/۱۹۰/۵۰<br>المالايد درخواست مرخص استخلاقي از تاريخ ۲/۱۹۰/۵۰ تا تاريخ ۲/۱۹۰/۵۰ ما تاريخ ۲/۱۹۰/۵۰ ما تاريخ ۲/۱۹۰/۵۰ ما تاريخ                                                                                                    |
| بزيد.                                                                                                    |
| از تاریخ: ۲۱/۶۰/۱۳۹۱ از تاریخ: ۲۱/۶۰/۱۳۹۱ از تاریخ: ۲۱/۶۰/۱۳۹۱ از تاریخ: ۲۱/۶۰/۱۳۹۱ از تاریخ: ۲۱/۶۰/۱۳۹۷ از تاریخ: ۲۰/۶۰/۱۳۹۷ از تاریخ: ۲۰/۶۰/۱۳۹                                                                                                    |
| در خصوص مرخصی های استعلامی، زایمان، السفراری، اصل مدارک مرتبط را پس از تایید مسلول ولند. به ولند امور مرخصی ها تحویل سایید<br>                                                                                                    |
| نام ونام خانوادگی:                                                                                                    |
| (تیت و ادامه 📊 ) (تیت و ایجاد نمونه جدید 📊 (بستین پنجره 🔇                                                                                                    |

## **نذکر:** مرخصی های استعلاجی قابل ویرایش نیستند.

<mark>لغو مرخصی:</mark> بمنظور لغو مرخصی، پس از باز کردن فرم مرخصی از قسمت نوع درخواست " **لغو**" را انتخاب نموده و از کادر نمایش داده شده، مرخصی ای که قصد لغو آن را دارید، انتخاب نمایید. <u>در این حالت مابقی بندها غیرفعال بوده و نیازی به تکمیل آنها نمی باشد</u>. پس از زدن ثبت و ادامه روی شروع فرآیند کلیک کنید.

| ابجاد مدرك                                                                                                    |
|----------------------------------------------------------------------------------------------------|
| مرخواست مرخصی روزانه ماند<br>مینام داند<br>مینام داند                                                                                                    |
| ا-نوع درخواست ) جدید ) اصلاحیه ) تقو درخواست مرخص استحقاقی سم مرخص استحقاقی سم مرخص استحقاقی سم مرخص است محمد ا                                                                                                    |
| ریکان<br>درخواست مرخصی استحقاقی )از تاریخ ۲/۱۰/۱۷ تا تاریخ ۲/۱۰/۱۷<br>درخواست کننده<br>درخواست مرخصی استحقاقی                                                                                                    |
| معاره<br>کد علی:<br>اصلاحید درخواست مرخصی استحقاقی ( )از تاریخ ۲۰۱/۹۰۱۵ - ۲۱ تاریخ ۲۰۱/۹۰۱۵ - ۲۱ تاریخ ۲۰۱/۹۰۱۵ - ۲۱ تاریخ ۲۰۱/۹۰<br>اصلاحید درخواست مرخصی استحقاقی ( )از تاریخ ۲۰۱/۹۰۱۵ - ۲۱ تاریخ ۲۰۱/۹۰۱۵ - ۲۱                                                                                                    |
| نام و نام خانوادگی: ایسی از تاریخ ۲۸۹۷ تا تاریخ ۲۸۹۷ تا تاریخ ۲۸۹۷ تا تاریخ ۲۸۹۷ تا تاریخ ۲۸۹۷ تا تاریخ ۲۸۹۹ ۲۰<br>دکته بخیری فراینده را<br>بواند                                                                                                    |
| از تاریخ: ۱۳۹۷ استحالی (استحالی ) استحالی (استحالی ) استحالی (استح                                                                                                    |
| در خصوص مرخص های استعلامی، انهمان، السطراری، اصل مدارک مرتبط را پس از تایید مسلول وندد. به وندد امور مرخصی ها تحویل نمایید ا                                                                                                    |
| المحمد المحمد المحم |
| (نیت و ادامه 📊 (نیت و ایجاد نمونه جدید 📢 (سیتی بیجره 🕥                                                                                                    |

## ورود از طریق سایت دانشگاه

گام اول: از صفحه اصلی سایت دانشگاه، به قسمت "کارکنان" رفته و روی لینک" خدمات الکترونیک کارکنان" (Internet Explorer, Firefox, Chrome) را در یک مرورگر (Internet Explorer, Firefox, Chrome) تایپ نمایید.

| ، الكاروليان       | • مرائز تعلیقاتی • نهادرهبری ۵۰۰۰                                         | بله های بهداشت و در هان 🔹 بیمارستان ها                                                  | ىلى ھارىلىغا « دانلىكىدە) » ھ                                                                                              | مغده امنی دانشگاه ریاد       |  |
|--------------------|---------------------------------------------------------------------------|-----------------------------------------------------------------------------------------|----------------------------------------------------------------------------------------------------|------------------------------|--|
|                    | برباني پرخه<br>موجد معند                                                  | کاولوم کر کی و در ای مشتر<br>۱۹۵۷ کاروند ای مدر کو<br>۱۹۵۱ Christer of Medical Sciences | بن ا                                                                                                    | ¥ 🖄                          |  |
| کرودها<br>اسالیہ ﷺ | سایر<br>ه. وب دا - پایگه اطلع رسانی دانشگه<br>ه. گروه کومتوردی دانشگاه    | آموزى،پېرىملى<br>د پرنگ آموزى انلىرونىكى<br>د نقىيە آموزى كاركان                        | دىمان الكارونيكى<br>مى الاد الك ملك<br>م شمان الكارونيك كاركتان                                                            | etand<br>التوفر<br>التوفر    |  |
| ەتتىرەن պ          | ه ایند: مهالمراهای طوم پزهدی تشور<br>ه روز آمدهای و جراید<br>ه گمپذهر قاه | ه مایع اطلقان<br>• کابقانه<br>• مرکز آموزهی مجازی دانشگاهیان                            | ه خانم پیشتودات<br>ه ساباده کوهاسیون آطروز فرایر)<br>ه پست انگارولیک دانشگاه                                               | yerne 👹                      |  |
| <b>***</b> •***    | ه هایر کور بادی دانشگاه<br>• جاسات رزرو شده سان های دانشگاه               |                                                                                         | <ul> <li>ساعات فعمات التليونيش منابع السائل</li> <li>ساعات مشور و غياب كاركنان</li> <li>الغيير تلعه ميو تاريزان</li> </ul> | 當 دانلېون و فرمالي           |  |
| 8.00               |                                                                           |                                                                                         | ه اللغان الروانديون دورون چمون<br>۲۳۳ داندگاه<br>- مالارد از بار بعار در که کنار                                           | يەر بەرەبى<br>111 يىلىرى رەس |  |
| Ø                  |                                                                           |                                                                                         | ساعاته برنامه ریزی مانع اسانی<br>• ساعاته اینا توارب منیزان سلعت کشور<br>• ساعاته ایت توارب منیزان سلعت کشور               | 💖                            |  |

کا پلوم پر کی دخدات ہیں تی دیانی

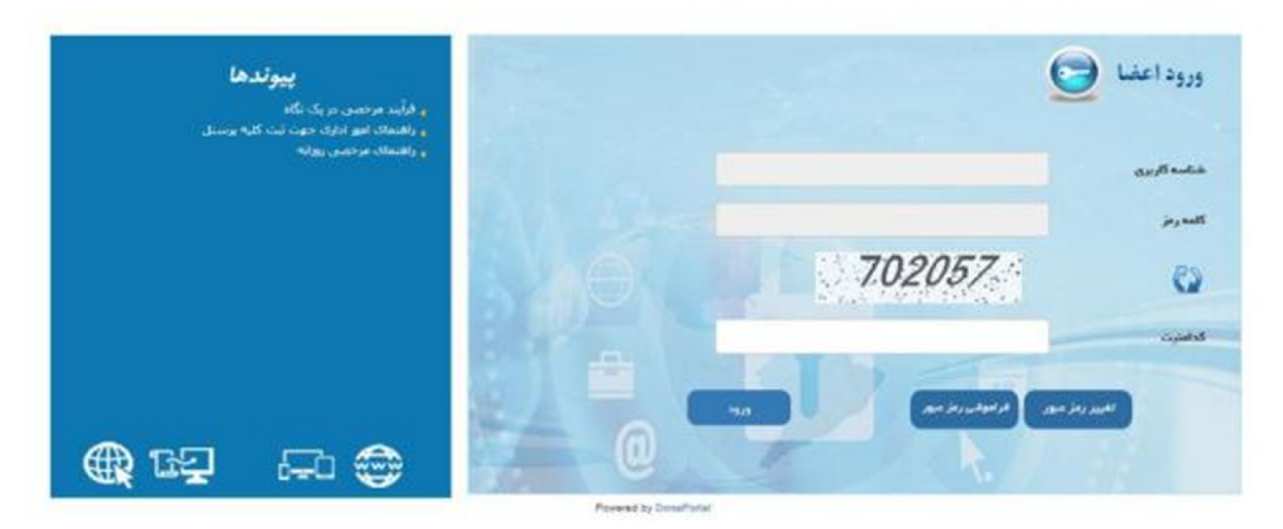

**گام دوم:** یوزر و پسورد تحت شبکه دانشگاه (یوزر و پسوردی که برای آزمون های الکترونیکی کارکنان استفاده می نمایید) را در قسمت شناسه کاربری و کلمه رمز وارد نمایید آنگاه کد امنیت را وارد کرده و دکمه "**ورود**" را کلیک نمایید. **تکته:** کلیه پرسنل رسمی/پیمانی/قراردادی امکان ورود به سایت دانشگاه برایشان فراهم شده است. در صورتی که یوزر و پسورد ندارید به مسئول IT حوزه خود مراجعه نمایید.

ثبت درخواست مرخصی از طریق سایت دانشگاه

**گام اول:** برای ثبت مرخصی قسمت "**درخواست مرخصی**" کلیک نمایید:

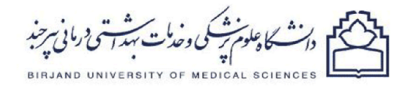

| ény                                               |                  |             |                | ئوش آمدید<br>آئرین بآزدید 11:22 1397/06/12 |  |  |  |
|---------------------------------------------------|------------------|-------------|----------------|--------------------------------------------|--|--|--|
| ئېت ئام بىمە تەمىلى                               | لیت دساره موبایل | گزارش مرتضی | الدفواست مرغصى | تلفن های تعالی                             |  |  |  |
| ، ئۆرىيكىنىگان مۇرىز: 680 كە بۇرىيكىنىگان: 150627 |                  |             |                |                                            |  |  |  |

<mark>گام دوم:</mark> در فرم باز شده، فقط نوع مرخصی، تاریخ مرخصی و جانشین (اختیاری می باشد) را انتخاب کرده و دکمه **"شروع فرآیند"** را بزنید.

دان كاومان كووندات مهدات ورماني سرخد

|                             | فو - انتخاب نمایید                              | 🔿 جدید 🔘 اصلاحیه 🔘 ا                                      | نوع درخواست                             |  |
|-----------------------------|-------------------------------------------------|-----------------------------------------------------------|-----------------------------------------|--|
|                             | نام و نام خانوادگی:                             |                                                           | <mark>درخواست کننده</mark><br>کد ملی: ( |  |
| -                           | از تاريخ:<br>ون حقوق<br>لغايت تاريخ:            | <ul> <li>استعلجی ساعتی ب</li> <li>اضطراری شیعی</li> </ul> | اطلاعات مرخصی<br>استحقاقی<br>زیمان      |  |
| ، امور مرخصی ها تحویل نمای، | ت مرابط را پس از کا <u>م</u> د مشول واحد به واح | استغلاجی، ژایغان و اضطراری اصل مدر ک                      | در خموص مرخمی های<br>جانشین             |  |
| -                           | The strategy i                                  | وزه:                                                      | التنظب جانشين: ﴿                        |  |

تنکته: فیلدهای کد ملی و نام و نام خانوادگی غیر قابل تغییر می باشد.

تونکته: در صورتی که فردی را به عنوان جانشین انتخاب نمایید، یوزری در دبیرخانه الکترونیک داشته باشد جهت تایید به جانشین ارسال می گردد. و اگر جانشین یوزر در دبیرخانه الکترونیک نداشته باشد مستقیم به تایید کننده میانی/نهایی ارسال می گردد.

با راه اندازی فرآیند به صورت اتومات، دیگر نیازی به انتخاب "مدیر/مسئول واحد" نیست و با زدن دکمه "شروع فرآیند" مرخصی به صورت اتومات به "تایید کننده میانی/نهایی(که توسط امور اداری حوزه تعیین شده است) ارجاع داده می شوند.

<mark>گام سوم:</mark> در صورتی که پیغام زیر را مشاهده نمودید، مرخصی شما ثبت و به کارتابل جانشین / تاییدکنندگان ارسال شده است.

|             |                              | مرخص روزانه           | 💼 مندہ اسلی           |
|-------------|------------------------------|-----------------------|-----------------------|
|             |                              | رخصی روزانه٬ثبت مرخصی | مخصوص برسنل دانشگاه٬م |
| ست ثبت شد** | خو انت مد خصبہ اتما یا مو قا | • • در                |                       |
|             |                              |                       |                       |
|             | کیت فرے جدید                 |                       |                       |
|             |                              |                       |                       |
|             |                              | سایت دانشگاه          | رخصي از طريق          |
|             |                              |                       |                       |

**گام اول:** برای اطلاع از تایید کننده مرخصی خود و زیرمجموعه و امور اداری حوزه خود و دیگر گزارشات مربوط به مرخصی از قسمت "**گزارش مرخصی**" را انتخاب نمایید:

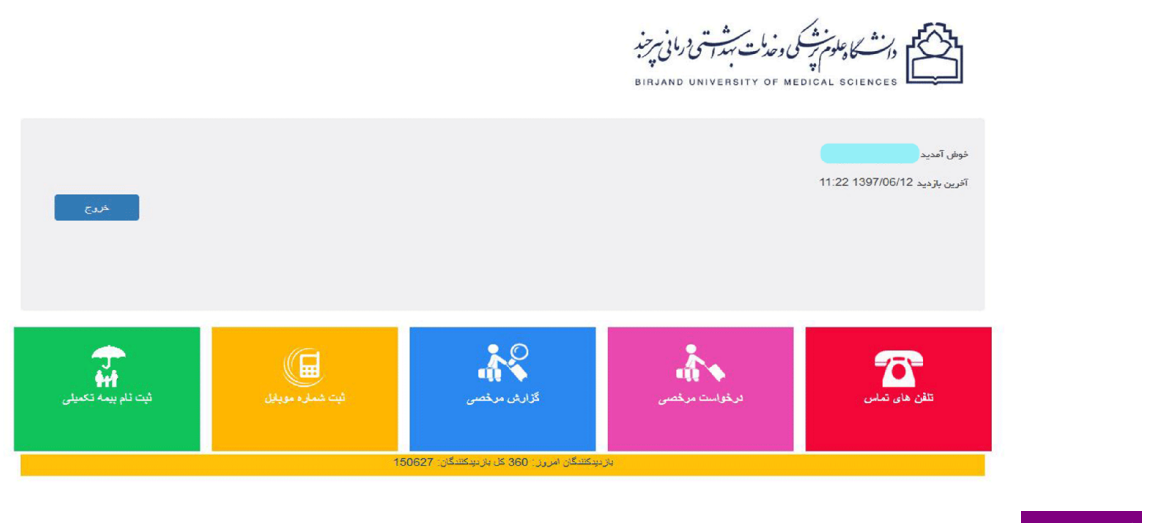

<mark>گام دوم:</mark> در صفحه باز شده لیست گزارشات زیر را می بینید و روی هر کدام کلیک نمایید می توانید گزارش مربوطه را مشاهده نمایید.

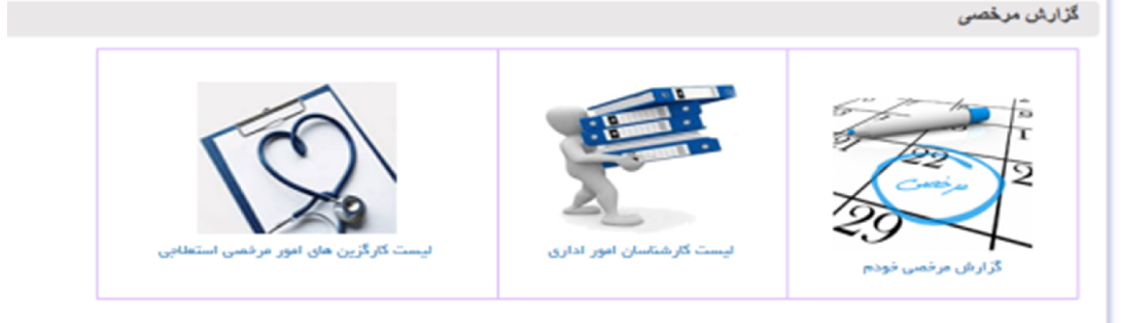

- <u>گزارش مرخصی خودم</u>: گزارش مرخصی هایی از طریق این فرآیند ثبت شده است و تایید کننده مرخصی خودم را می توانید مشاهده نمایید. چنانچه تایید کننده مرخصی خودتان نیاز به تغییر داشته باشد به امور اداری خود جهت اصلاح موارد مراجعه نمایید.
- و لیست کارشناسان امور اداری: کلیه کارشناسان امور اداری (مجوز تغییر و تعریف تایید کننده میانی/نهایی را دارند)
   در این لیست قابل مشاهده می باشند.
- م لیست کار گزین امور مرخصی استعلاجی: کلیه مرخصی های استعلاجی که نیاز به تایید پزشک معتمد دارند به صورت اتومات به این افراد ارسال می گردد.

**گام سوم:** فقط در گزارش "**مرخصی خودم**" قابلیت انتخاب شروط گزارش را خواهید داشت.

| جستجو | ஆசம 🛅 | از توریخ:             | نام و نام فانوادگی: س | كدملى:                    |
|-------|-------|-----------------------|-----------------------|---------------------------|
|       |       | تاييد کننده نهایی من: |                       | <br>تابید کننده میانی من: |

با انتخاب یک بازه زمانی و کلیک روی دکمه **"جستجو"** علاوه بر مشاهده تایید کننده میانی و نهایی مرخصی خود کلیه مرخصی هایی در بازه زمانی خاص را نشان می دهد.

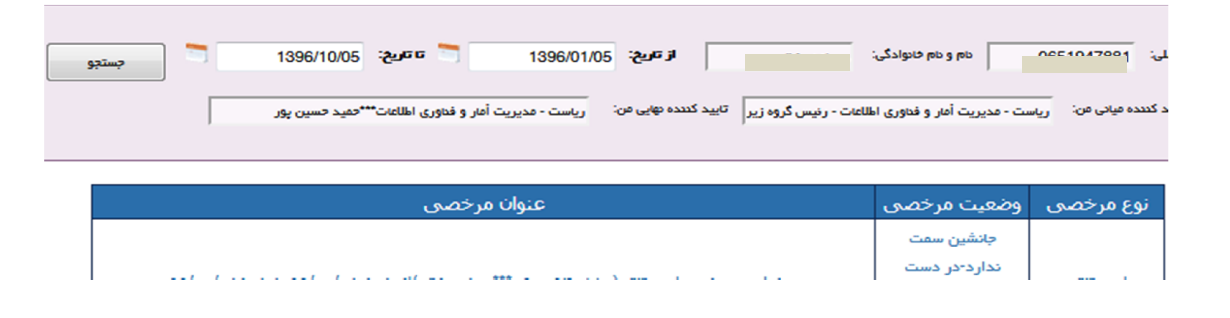

## اصلاحیه / لغو مرخصی از طریق سایت دانشگاه

**اصلاحیه:** بمنظور تغییر تاریخ و نوع مرخصی، پس از باز کردن فرم مرخصی از قسمت نوع درخواست " اصلاحیه" را انتخاب نموده و از کادر نشان داده شده، مرخصی ای که قصد ویرایش آن را دارید، انتخاب نمایید. سپس بندهای ۲ و ۳ را تکمیل نموده و در بند ۳ حتما <u>تاریخ های</u> جدید را وارد کنید. سپس روی شروع فرآیند کلیک کنید.

|                                                                                                 |                                                                                              |                                                                            | J∕\\         |               |     |
|-------------------------------------------------------------------------------------------------|----------------------------------------------------------------------------------------------|----------------------------------------------------------------------------|--------------|---------------|-----|
|                                                                                                 | ست مرخصی روزانه                                                                              | فرم درخوا،                                                                 | Ľ            |               |     |
| - انتخاب نمایید                                                                                 | 🔿 جدید 🔘 اصلاحیه 🔘 لغو                                                                       | نوع درخواست                                                                |              |               |     |
|                                                                                                 |                                                                                              | نمایید                                                                     | - انتخاب     |               |     |
| ا تاريخ٠ ٩٧/٠۶/١                                                                                | (ر))از تاریخ ۹۷/۰۶/۱۰ ز                                                                      | ت مرخصي استحقاقي                                                           | درخواسا      |               |     |
| )از تاریخ ۹۷/۰۱/۰۸ تا تاریخ۹۷/۰۱/۰۸                                                             | -                                                                                            | ت مرخصی استحقاقی                                                           | درخواسا      |               |     |
| از تاریخ ۹۷/۰۲/۱۱ تا تاریخ ۹۷/۰۲/۱۱                                                             | -                                                                                            | ت مرخصی استحقاقی                                                           | درخواسا      |               |     |
| از تاریخ ۹۷/۰۲/۳۱ تا تاریخ ۹۷/۰۲/۳۱                                                             | ~                                                                                            | ت مرخصی استحقاقی                                                           | درخواسـ      |               |     |
| )از تاریخ ۹۷/۰۳/۱۲ تا تاریخ۹۷/۰۳/۱۳                                                             | -                                                                                            | ت مرخصی استحقاقی                                                           | درخواسا      |               |     |
| قوی<br>الایت تاریخ: 1397/08/21<br>د را پس از تایید مشول واحد به واحد امور مرخصی ها تحویل نمایید | ) استعلاجی 🔍 ساعتی 💭 بدون حا<br>) اضطراری 💭 تشویقی<br>علاجی، زایمان و اضطراری اصل مدرک مرتبط | <ul> <li>استحقاقی</li> <li>زایمان</li> <li>در خصوص مرخصی های اد</li> </ul> |              |               |     |
| ب البرمجموعة:                                                                                   | يند 🗍 - انتخاب نماييد                                                                        | جانئين<br>انتخاب جانشين: حو                                                |              |               |     |
|                                                                                                 | / ســـئول واحد: ا                                                                            | <mark>مدیر /مسئول واحد</mark><br>توضیحات جهت مدیر                          |              |               |     |
| شروع فرآيند                                                                                     |                                                                                              |                                                                            |              |               |     |
|                                                                                                 |                                                                                              | ل ویرایش نیستند.                                                           | ستعلاجي قابل | د مرخصی های ا | ندك |

<mark>لغو مرخصی:</mark> بمنظور لغو مرخصی، پس از باز کردن فرم مرخصی از قسمت نوع درخواست " **لغو**" را انتخاب نموده و از کادر نمایش داده شده، مرخصی ای که قصد لغو آن را دارید، انتخاب نمایید. <u>در این حالت مابقی بندها غیرفعال بوده و نیازی به</u> تکمیل آنها می باشد. سپس روی شروع فرآیند کلیک کنید.

|                                           | //                                | وزانه                   | خصی ر                               | ست مر                                 | م درخوا                                                   | فر               | é                  |
|-------------------------------------------|-----------------------------------|-------------------------|-------------------------------------|---------------------------------------|-----------------------------------------------------------|------------------|--------------------|
| •                                         | انتخاب نماييد                     | الغو •                  | © اصلاحیه                           | © جدید                                | ع درخواست                                                 | نو               |                    |
|                                           | رىخ-٩٧/٠۶/١٠                      | ۹۷/۰۶/۱ تا ت            | از تاريخ •                          | ).                                    | سی استحقاقی                                               | نمایید<br>ت مرخم | - انتخاب<br>درخواس |
| خ ۹۷/۰۱/۰۸ تا تاریخ۹۷/۰۱/۰۸               | از تاریب                          |                         |                                     |                                       | سی استحقاقی                                               | ت مرخم           | درخواس             |
| خ ۹۷/۰۲/۱۱ تا تاريخ ۹۷/۰۲/۱۱              | )از تاریب                         |                         |                                     |                                       | سی استحقاقی                                               | ت مرخم           | درخواس             |
| خ ۹۷/۰۲/۳۱ تا تاريخ ۹۷/۰۲/۳۱              | )از تارید                         |                         |                                     | -                                     | سی استحقاقی                                               | ت مرخم           | درخواس             |
| خ ۲۱/۰۳/۱۴ تا تاریخ۹۷/۰۳/۱۳               | וز تاري)                          |                         |                                     | J0                                    | سي استحقاقي                                               | ت مرخم           | درخواس             |
| 1397/06/21                                | لقايت تاريخ:                      | 🔿 بدون حقوو             | 🔵 ساعتی<br>🔵 تشویقی                 | استعلاجی<br>اضطراری                   | استحقاقی<br>زایمان                                        | ,                |                    |
| عد به واحد امور مرخصی ها تحویل نمایید<br> | پس از کاید مشول واح<br>زیرمجموعه: | , عدر 'ک مر آبط را<br>ب | <b>, و اخطراری اصل</b><br>اب نمایید | متعلاجی، زایمان<br>زه:<br>زه: (- انتخ | موص مرخصی های اه<br>جانشین<br>به جانشین: حو               | در خه<br>انتخاب  |                    |
|                                           |                                   |                         |                                     | / مسئول واحد:                         | <mark>بدیر /مسئول واحد</mark><br>وضیحات ج <b>ہ</b> ت مدیر | •<br>#           |                    |
| شروع فرآيند                               |                                   |                         |                                     |                                       |                                                           |                  |                    |